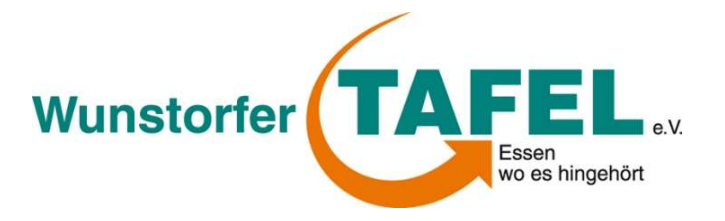

## Jede Stimme zählt!

## Verhelfen Sie der Wunstorfer Tafel zu 1000 €

Alles was Sie brauchen, ist ein Smartphone und 5 Minuten Zeit :)

Die Ing-DiBa hat eine Aktion ausgeschrieben, bei der 1000 x 1000 € für Vereine mit gemeinnütziger Zielsetzung gespendet werden. Die Wunstorfer Tafel hat sich als Spendenempfänger beworben und ist auf der folgenden Internetseite zur Abstimmung freigeschaltet:

https://www.ing-diba.de/verein/app/club/clubsearch

Zu finden ist die Tafel in der Kategorie der Vereine mit 76 - 200 Mitglieder. Die 1000 € erhalten in den jeweils fünf verschiedenen Kategorien die 200 Vereine mit den jeweils meisten Stimmen. Aktuell (24.10.17) haben wir 198 Stimmen erhalten und befinden uns damit auf Rang 322. Für den Sprung unter die ersten 200 Vereine bedarf es also noch einiger Stimmen.

Hierfür bitten wir um Ihre Hilfe. Für die Abstimmung geben Sie unter Vereinssuche "Wunstorfer Tafel" ein und klicken auf unser angezeigtes Profil. Die "Schritt für Schritt"-Anleitung finden Sie auf der Rückseite dieses Schreibens.

Die Aktion endet am 07.11.2017. Sollten wir mit Ihrer Hilfe die 1000 € erhalten, wird das Geld für den Aufbau eines Mittagstisches verwendet werden.

Bei Rückfragen oder generellem Interesse an der Wunstorfer Tafel, können Sie uns gern anrufen und/oder uns vor Ort in der Neustädter Straße 2 neben der Pizzeria "Backofen" besuchen. Unser Team hat jederzeit ein offenes Ohr für Sie.

Vielen Dank für Ihre Unterstützung,

Ihr Tafel-Vorstand

Telefon: (05031)7002222

eMail: info@wunstorfer-tafel.de

An den Ausgabetagen (Mo,Di,Do) sind wir zwischen 8:00 und 17:00 vor Ort, an den anderen Tagen ca. von 08:00 bis 12:00.

- 1. Öffnen Sie das Internet auf Ihrem Computer oder Handy, Ihr Handy sollten Sie griffbereit haben.
- 2. Geben Sie in die Suchleiste "ING DiBa 1000x1000" ein.
- 3. Klicken Sie auf den ersten angezeigten Link (dieser sollte wie folgt aussehen: <a href="https://www.ing-diba.de">https://www.ing-diba.de</a> <a href="https://www.ing-diba.de">aktionen</a>)
- 4. Scrollen Sie auf der Webseite der ING DiBa nach unten und klicken Sie auf "Zur Abstimmung".
- 5. Nun öffnet sich ein neues Fenster, in diesem geben Sie bei "Vereinssuche" unter Name "Wunstorfer Tafel" ein, weitere Angaben sind nicht nötig.
- 6. Anschließend klicken Sie auf "Anzeigen".
- 7. Bei den nun erscheinenden Suchergebnissen taucht das Profil der Wunstorfer Tafel auf, klicken Sie neben unserem Bild auf "Vereinsseite & Voting".
- 8. Nun sind Sie auf der Abstimmseite; geben Sie hier in dem vorgesehenen Feld Ihre Handynummer ein. <u>INFO</u>: Diese Handynummer wird von der ING DiBa <u>nur</u> benötigt, damit Sie nicht mehrmals abstimmen, Sie werden <u>keine</u> weiteren Nachrichten, Anrufe oder Ähnliches erhalten!
- 9. Klicken Sie in dem Feld darunter in das viereckige Kästchen, neben dem "Ich bin kein Roboter" geschrieben steht. Unter Umständen müssen sie eine einfache Frage beantworten.
- 10. Nun scrollen Sie auf der Seite etwas weiter nach unten und klicken auf den Button "Code Anfordern".
- 11. Sie werden nun eine Nachricht auf Ihr Handy mit einem Code erhalten, diesen geben Sie bitte in das dafür vorgesehene Feld auf der Internetseite ein und klicken auf den orangefarbenen Button "Jetzt abstimmen".
- 12. Wenn Ihre Abstimmung erfolgreich war, wird Ihnen ein freundliches Bild entgegen strahlen und Sie können die Seite schließen.

Bei Unklarheiten oder Fragen zu der Abstimmung, können Sie auch mit Ihrem Handy in unser Tafel-Haus kommen. Wir helfen Ihnen gerne!